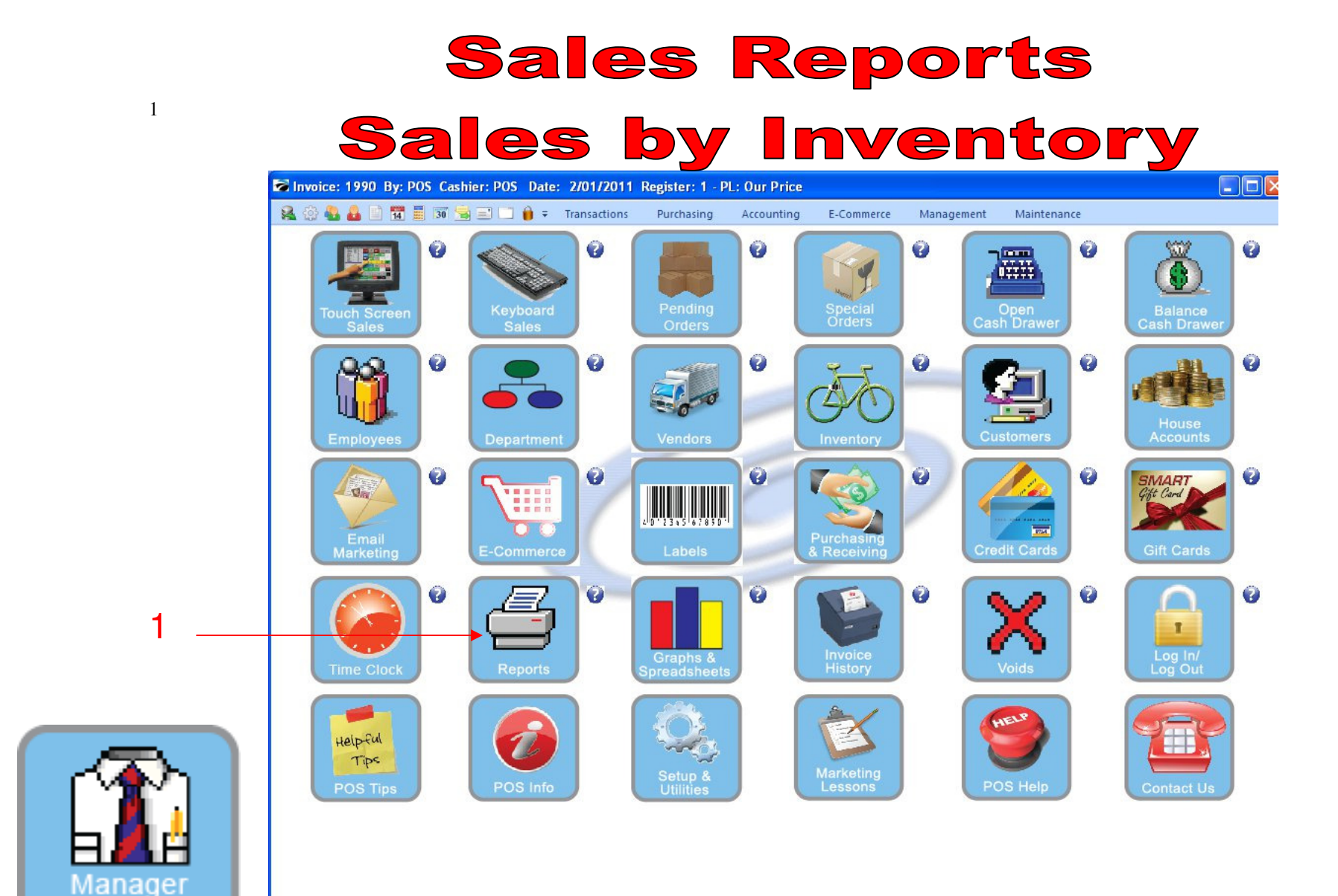

IN MANAGER MODE: Go to Reports

1. Select Reports Button

Mode

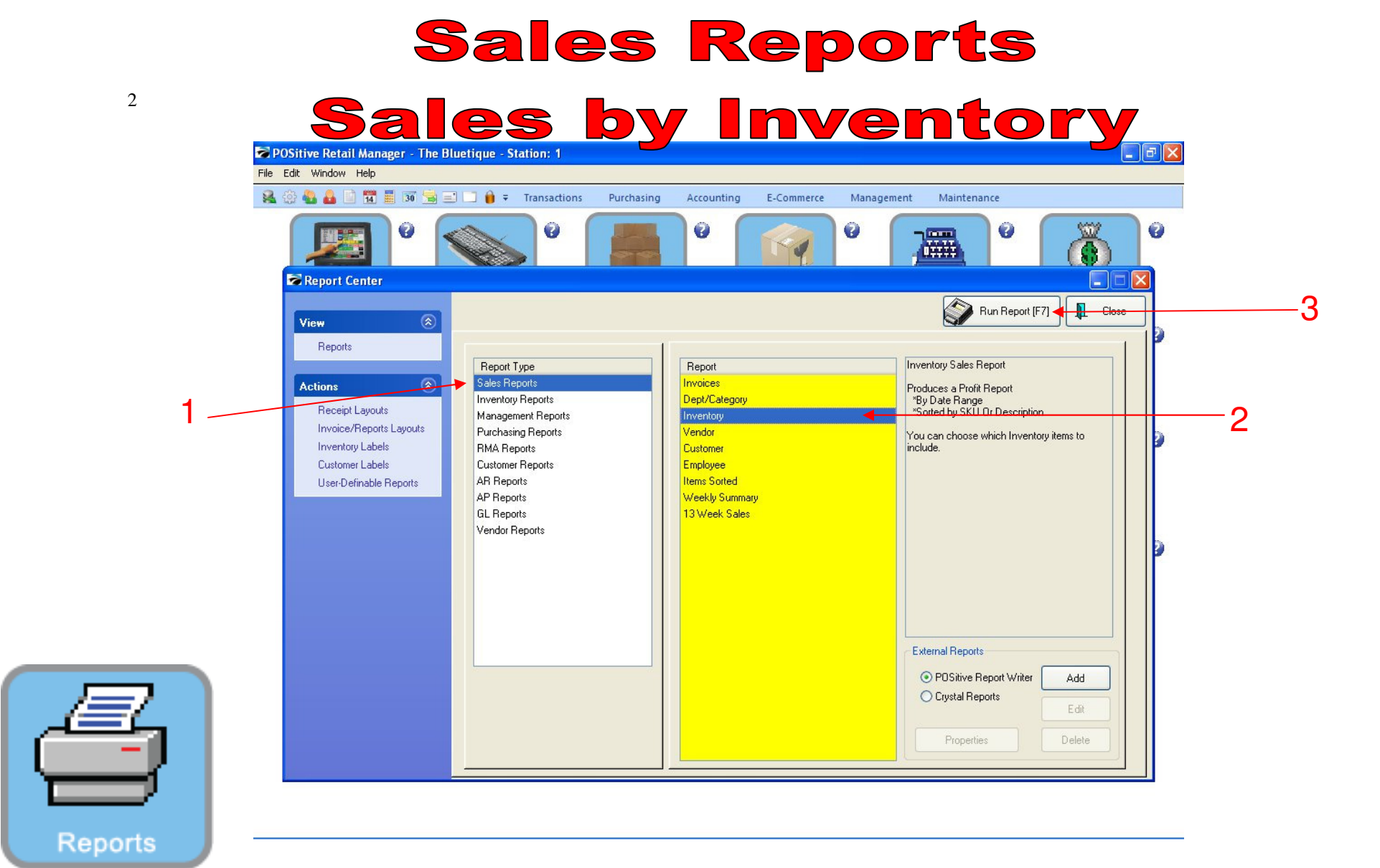

#### **REPORT CENTER:**

- 1. Under Report Type, Select Sales Report
- 2. Under Report, Select Inventory
- **3**. Select Run Report (F7)

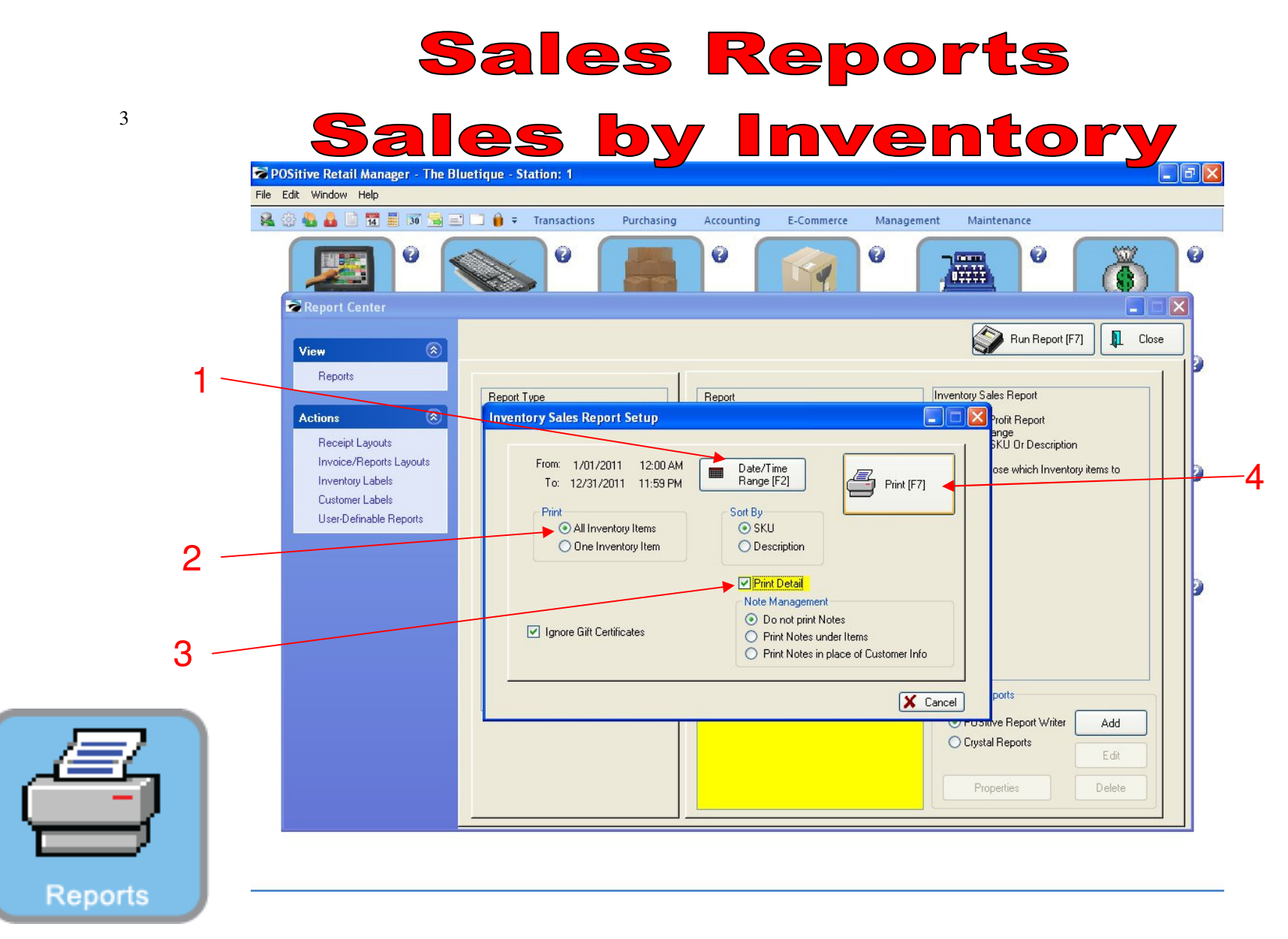

#### **REPORT CENTER:**

- 1. Set Date/Time Range (F2), Report will default to today
- 2. Select Print All Inventory Items
- 3. Have Print Detail checked
- 3. Select Print (F7)

### **Sales Reports**

# Sales by Inventory

| Page Size | 590 |                     |                |              |                            |                                     |                  |        |         |                |               |             |                                                                                                    |  |
|-----------|-----|---------------------|----------------|--------------|----------------------------|-------------------------------------|------------------|--------|---------|----------------|---------------|-------------|----------------------------------------------------------------------------------------------------|--|
| ✓ 2 64.0  | 008 |                     |                |              |                            | Sales Report Al<br><u>Confident</u> | l Invento<br>ial | ory    |         |                |               |             |                                                                                                    |  |
| ✓ 3 78,4  | 132 | <b>Fiom 1.01</b> /2 | 011 To 12/51/2 | 011          |                            |                                     |                  |        |         |                |               |             |                                                                                                    |  |
|           | 176 | Invoise             | Date Acc       | onnat Code   | Name                       |                                     | Quantity         | Cost   | Price A | wara go Cost A | uera ge Prize | Profit Man; | tur .                                                                                                    |  |
| 4 13      | ,   | 012                 |                | HOODIE MAX   | OI LOGO BLACIULARGE        |                                     |                  |        |         |                |               |             | -                                                                                                    |  |
| ✓ 5 65,1  | 80  | 1493                | 1/03/2011      |              | Quici Sale                 |                                     | 1.00             | 7.04   | 25.00   | 7.04           | 25.00         | 17.94 71.3  | 71                                                                                                    |  |
| 6 48 6    | 352 | 1711                | 1.03/2011      |              | Qmicli Sale<br>Qmicli Sale |                                     | 1.00             | 7.04   | 25.00   | 7.04           | 25.00         | 17.94 71.1  | 76                                                                                                    |  |
|           |     | 1715                | 1.03/2011      |              | Quantitata<br>Quantitata   |                                     | -1 00            | -704   | -25.00  | .706           | -25.00        | 17.94 71    | 76                                                                                                    |  |
|           |     | 1754                | 1.0 4/2011     |              | Onicl Sale                 |                                     | 1.00             | 7.04   | 25.00   | 7.04           | 25.00         | 17.94 71.   | 76                                                                                                    |  |
|           |     |                     |                |              |                            |                                     | 3.00             | 21.18  | 75.00   | 7.04           | 25.00         | 13.82 71.3  | 76                                                                                                    |  |
|           |     | 013                 |                | HOODIF MA 31 | OT LOGO BLACKOLARG         | я                                   |                  |        |         |                |               |             |                                                                                                    |  |
|           |     | 1/02                | 1.01.0011      | AUGULA MILL  | 0-141                      | -                                   | 1.00             | 70/    | 20.00   | 70/            | 20.00         | 12.01 (1)   | ~                                                                                                    |  |
|           |     | 1.55                | 1.03/2011      |              | Quer als                   |                                     | 1.00             | 704    | 20.00   | 7.04           | 20.00         | 12.94 44.   | 70                                                                                                    |  |
|           |     | 1715                | 1.03/2011      |              | Onich Sale                 |                                     | 1.00             | 7.04   | 20.00   | 7.04           | 20.00         | 12.94 44.3  | 70                                                                                                    |  |
|           |     | 1715                | 1.03/2011      |              | Quicl the                  |                                     | 1.00             | 7.04   | 20.00   | 7.04           | 20.00         | 12.94 44.3  | 70                                                                                                    |  |
|           |     |                     |                |              |                            |                                     | +.00             | 28.24  | S0.00   | 7.04           | 20.00         | 51.76 443   | 70                                                                                                    |  |
|           |     | 011448524           | 421            | 1 ABNOLD PAI | MFR.                       |                                     |                  |        |         |                |               |             |                                                                                                    |  |
|           |     | 1956                | 1/07/0011      |              | Omici %ale                 |                                     | 1.00             | 0.00   | 1.00    | 0.00           | 1.00          | 1.00 1000   | Profit Morgan   1754 7.74   1759 7.74   1759 7.74   1759 7.74   1759 7.74   1759 7.74   1759 7.74   1759 7.74   1759 7.74   1759 7.74   1759 7.74   1259 44.70   1259 44.70   1274 44.70   1274 44.70   1274 44.70   1274 44.70   1274 44.70   1284 44.70   1294 44.70   1294 44.70   1294 44.70   1294 44.70   1294 44.70   1000 50.00   1000 50.00   1000 50.00   1000 100.00   1100 44.80   1100 44.80   1351 PMI |  |
|           |     | 2025                | 2.07/2011      |              | Quici Sale                 |                                     | 1.00             | 0.55   | 1.50    | 0.55           | 1.50          | 0.45 43.    | 33                                                                                                    |  |
|           |     |                     |                |              | -                          |                                     | 2.00             | 0.55   | 2.50    | 0.43           | 1.25          | 1.6 60      | 00                                                                                                    |  |
|           |     | O TTHICHT.          |                | IAN SPORT HO | ዛሩንኖል. እንርዋዋ ኖሩን ዋገርበር     |                                     |                  |        |         |                |               |             |                                                                                                    |  |
|           |     | 1776                | 1.0 4/2011     |              | Omicl %als                 |                                     | -1.00            | -10.00 | -20.00  | -10.00         | -20.00        | -10.00 500  | 00                                                                                                    |  |
|           |     | 1777                | 1.0 4/2011     |              | Quici Sale                 |                                     | 1.00             | 10.00  | 20.00   | 10.00          | 20.00         | 10.00 500   | 00                                                                                                    |  |
|           |     | 1775                | 1/04/2011      |              | Quicl Sale                 |                                     | 1.00             | 10.00  | 20.00   | 10.00          | 20.00         | 10.00 500   | 00                                                                                                    |  |
|           |     | 1794                | 1/04/2011      |              | Quei als                   |                                     | -1.00            | -10.00 | -20.00  | -10.00         | -20.00        | -10.00 50.0 | 00                                                                                                    |  |
|           |     |                     |                |              |                            |                                     | 0.00             | 0.00   | 0.00    | 0.00           | 0.00          | 0.00 100    | 00                                                                                                    |  |
|           |     | 10G://BX20          | L              | GVM SHORISE  | LUE/XXL                    |                                     |                  |        |         |                |               |             |                                                                                                    |  |
|           |     | 1718                | 1.03/2011      |              | Quici Als                  |                                     | 1.00             | 14.00  | 25.00   | 14.00          | 25.00         | 11.00 ++ /  | 00                                                                                                    |  |
|           |     |                     |                |              | 2                          |                                     | 1.00             | 14.00  | 25.00   | 14.00          | 25.00         | 11.00 ++ /  | 00                                                                                                    |  |
|           |     |                     |                |              |                            |                                     |                  |        |         |                |               |             |                                                                                                    |  |
|           |     | Page: 1             |                |              |                            |                                     |                  |        |         |                | Ram: 3.03/201 | 1 535 PM    | 8                                                                                                    |  |
|           |     |                     |                |              |                            |                                     |                  |        |         |                |               |             |                                                                                                    |  |

#### **REPORT CENTER:**

4

- 1. Total Items Sold Report will print
- 2. Note the Gross Profit % Margin figure

# **Sales Reports**

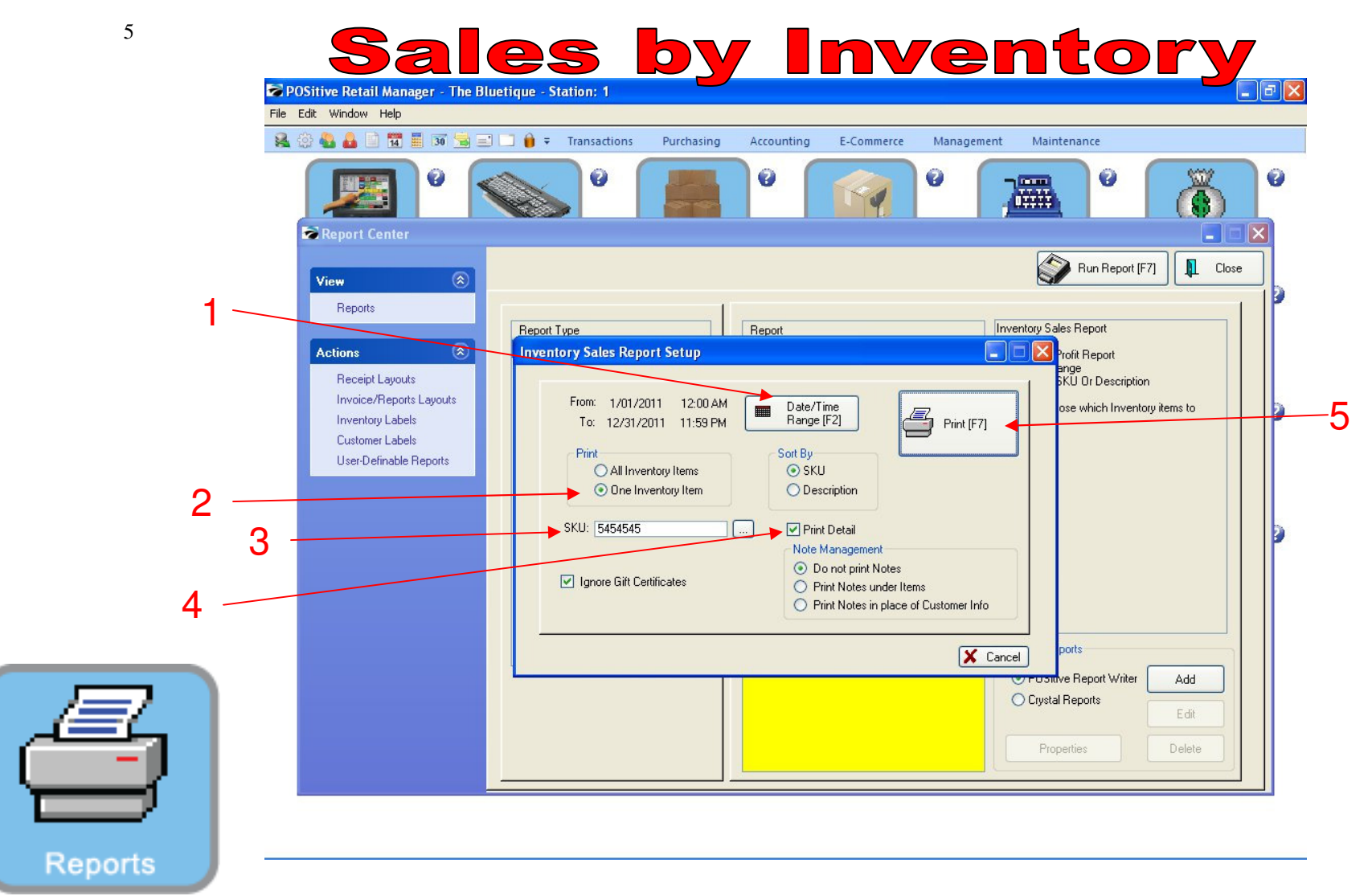

#### **REPORT CENTER:**

- 1. Set Date/Time Range (F2), Report will default to today
- 2. Select Print One Inventory Item
- 3. Type in SKU or Browse for it
- 4. Have Print Detail checked
- 5. Select Print (F7)

## **Sales Reports**

Sales by Inventory

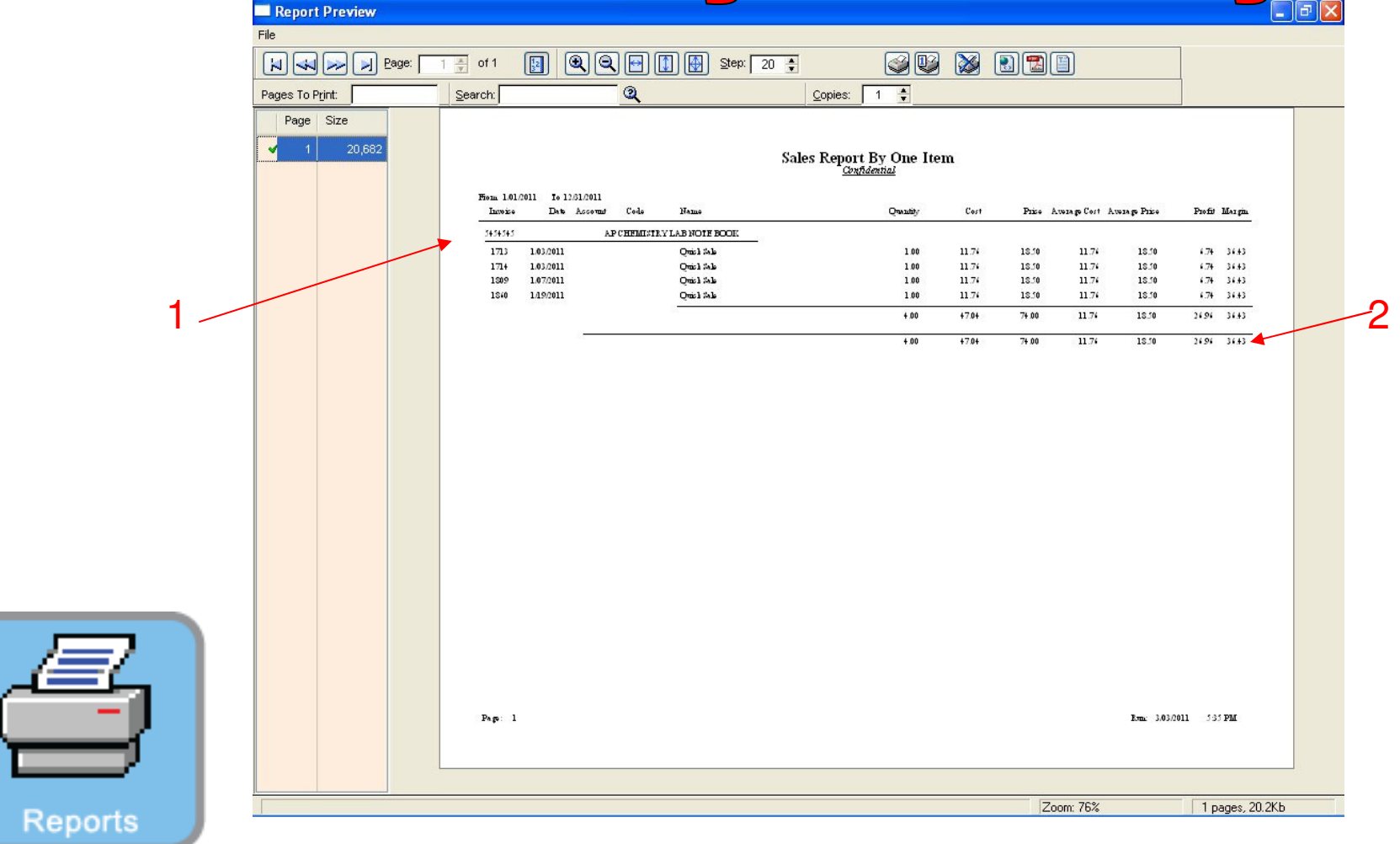

#### **REPORT CENTER:**

6

- 1. Sales Report for One Item will print
- 2. Note the Gross Profit % Margin Figure